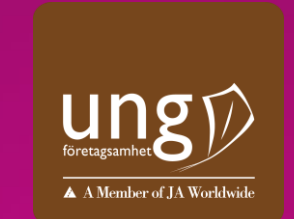

# **Ung Företagsamhet**

VI UTBILDAR UNGA I ENTREPRENÖRSKAP. PÅ RIKTIGT.

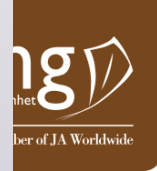

# UF-gallerian

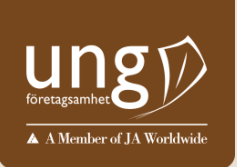

# Skapa er gallerisida

Mitt UF-Företag Utbildning Evenemang

.

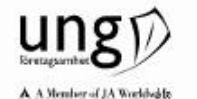

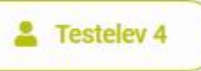

Kontakta oss 🛛 🤤

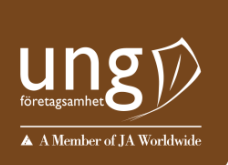

## Dags att börja marknadsföra och sälja!

Logga in på Mina sidor och klicka på Mitt UF-företag

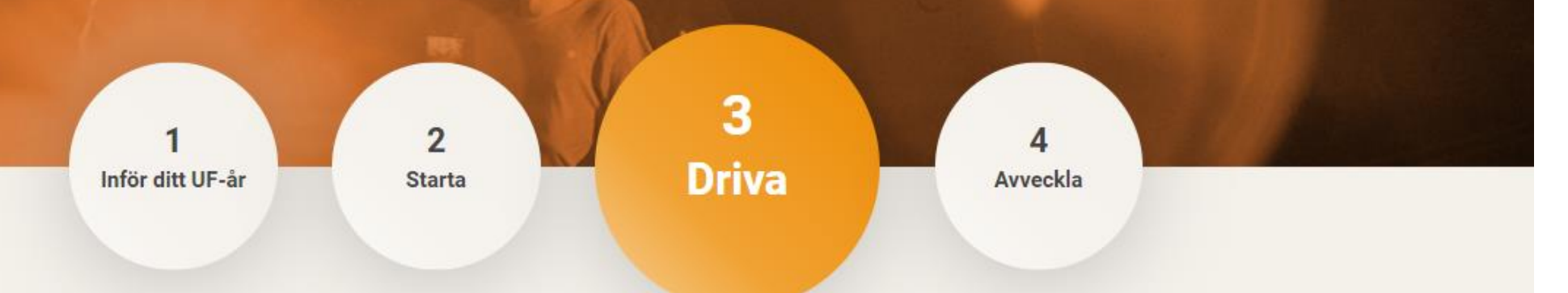

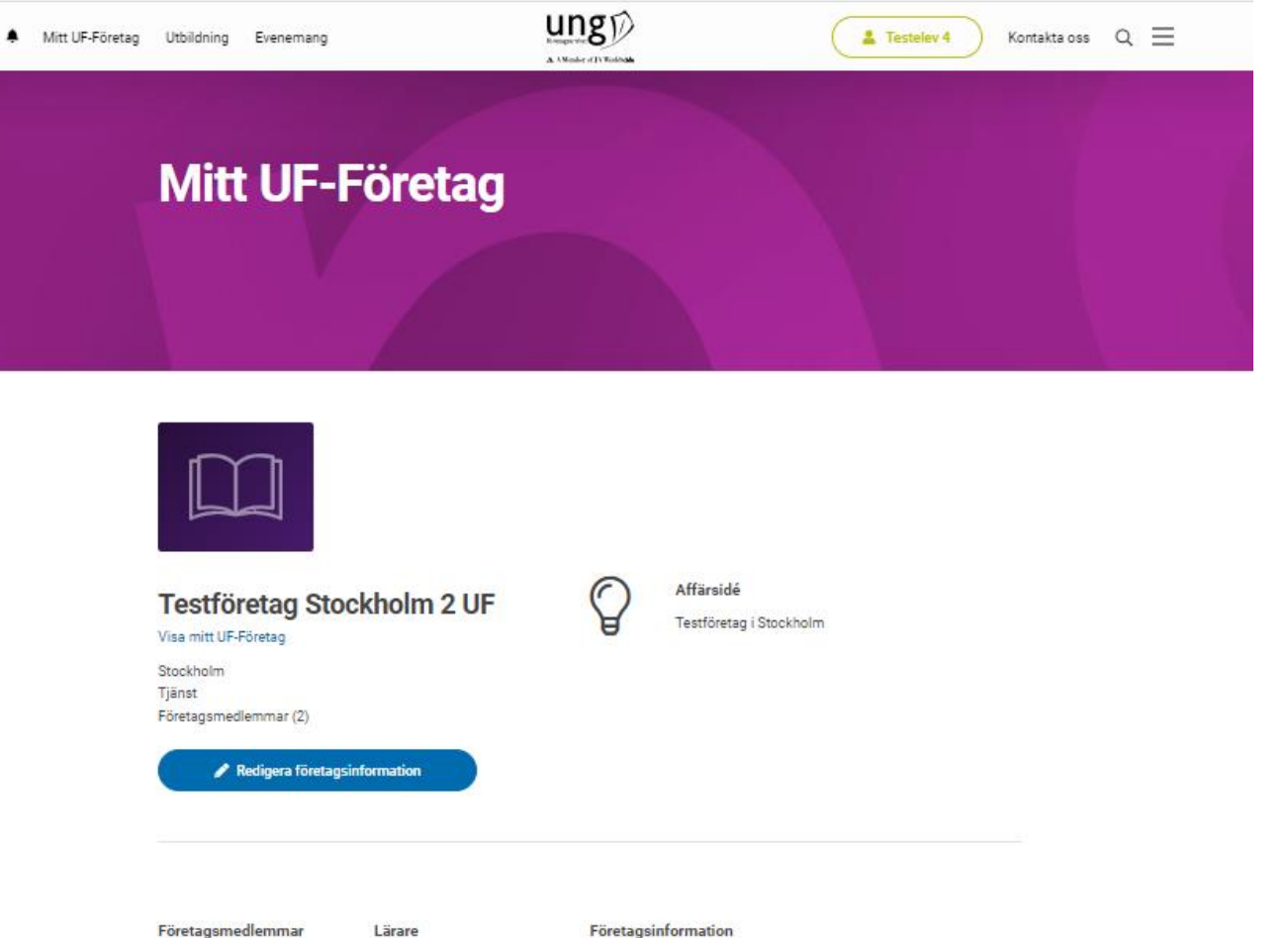

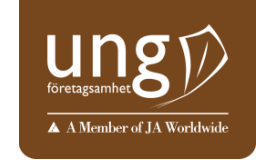

Scrolla ner på sidan tills ni ser rubriken UF-gallerian och knappen "Skapa"

Företagsmedlemmar

Testelev 3 Stockholm Företagsledare/VD

Testelev 4 Stockholm Ekonomi

Företagsinformation Företagsnamn: Testföretag testlarare.stockholm@uf.se Stockholm 2 UF Företags-ID: 463853 Skola: Anna Whitlocks gymnasium

Betalning mottagen: Ja

**UF-gallerian** 

Skapa ditt egna digitala skyltfönster och visa upp ditt UF-företags produkter. För att publicera dit UF-företag i gallerian behöver du skapa ett skyltfönster och sigga till minst en produkt.

Testlärare Stockholm

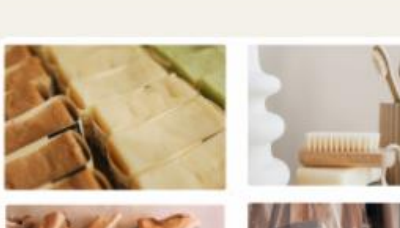

🥖 Skapa

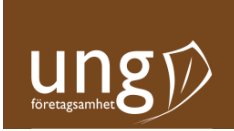

## **UF-gallerian**

Skapa ditt egna digitala skyltfönster och visa upp ditt UFföretags produkter. För att publicera ditt UF-företag i gallerian behöver du skapa ett skyltfönster och lägga till minst en produkt.

🧪 Skapa

Klicka på "Skapa"

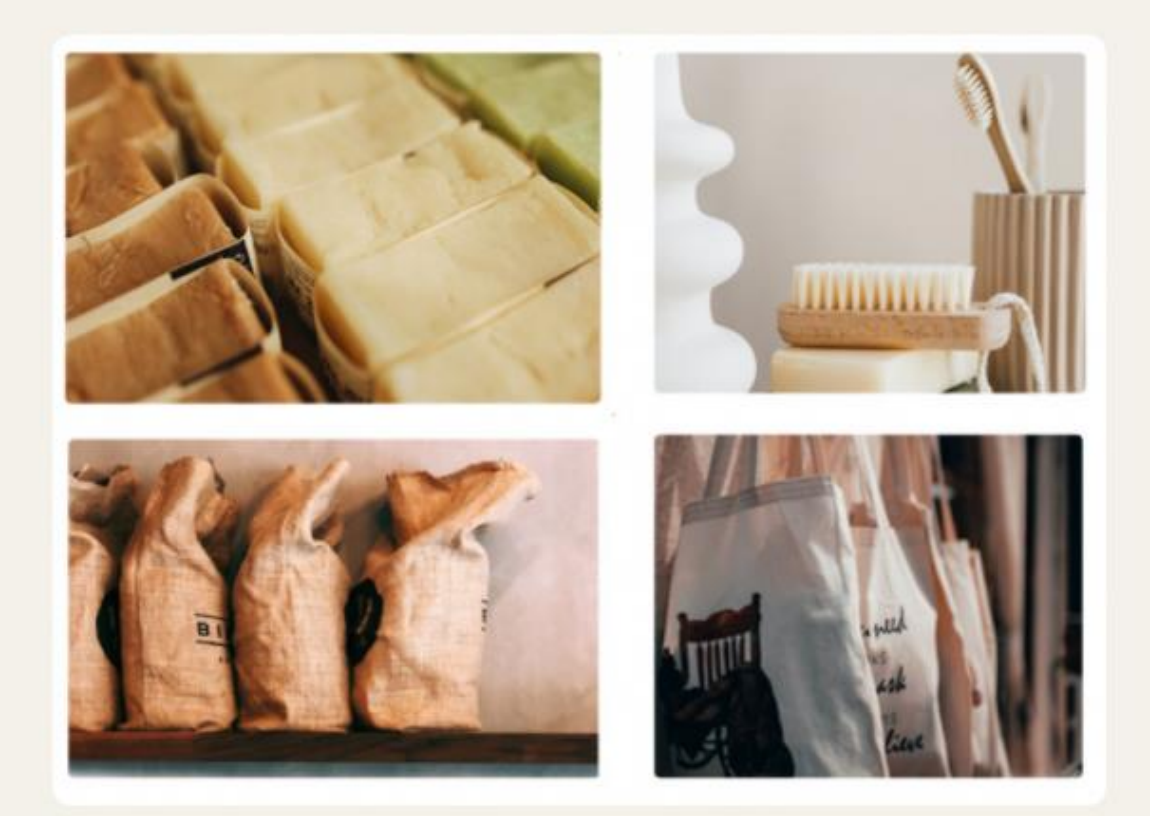

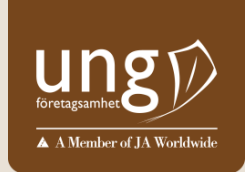

# Redigera er gallerisida

På gallerisidan läggs övergripande information om UF-företaget och dess produkter OBLIGATORISKT:

- Typ av företag
- Företagsbild
  - Logotyp
  - E-post
- Försäljningskanal
- Acceptera villkoren

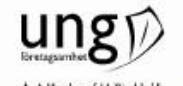

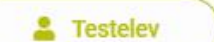

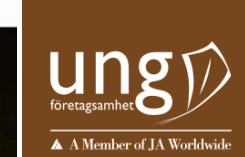

# **Redigera ditt UF-galleri**

Här fyller du i all information om ditt UF-företag. Informationen kommer visas ut i UFgalleria när du i nästa steg har lagt till minst en produkt och publicerat. Börja med att fylla i Företagsinformation. Underrubrikerna med stjärna är obligatoriska. De obligatoriska delarna är rödmarkerade i denna PPT. Valfria är blåmarkerade.

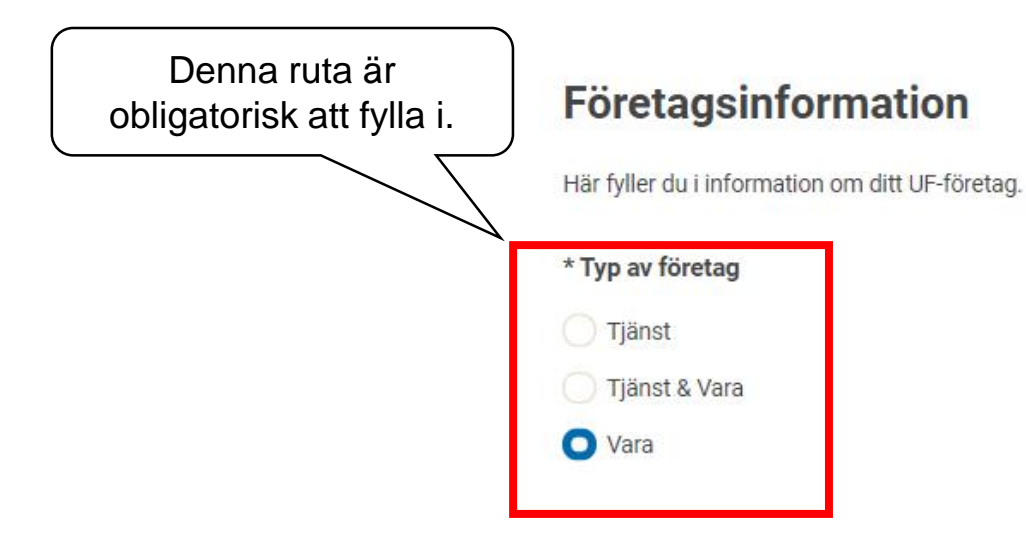

#### Företagets produktbeskrivning

Här skriver du en samlad beskrivning av de produkter som ditt UF-företag säljer.

Innehåll begränsat till 500 antal tecken. 500 tecken kvar. Denna ruta är valfri att fylla i, men det är såklart bra att ge era kunder denna information

## toretagsamhet A Member of JA Worldwide

### Bilder

#### \* Ladda upp Företagsbild

Företagsbilden visas bredvid logotypen på din företagssida i UF-gallerian. Det ska vara en bild på medlemmarna i ditt UF-företag eller något som representerar ditt UF-företag. Bilden går att ladda upp i formaten .png, och .jpeg och ska vara i liggande format. Tänk på att ha motivet i bilden centrerat. Mått som visas

ut på sajten är <mark>1050 x 675</mark>.

**OBS! Max 5 MB** 

### Välj bild

Visa en företagsvideo

Skriv en vanlig länk, inte en inbäddningskod, till din Youtube-video.

https://www.youtube.com/watch?v=xxxxxxxxxx

Om ni väljer att lägga in en länk till en video här kommer systemet att bädda in länken i er företagsbild. Det kommer då också upp en play-symbol mitt i er företagsbild.

### \* Ladda upp logotyp

Logotypen ska vara en grafisk symbol för ditt UF-företag. Bilden går att ladda upp i formaten .png, och .jpeg. Bilden ska vara kvadratisk mått 200x200.

OBS! Max 5 MB

Välj bild

Om ni väljer att skriva en beskrivning av er video hamnar denna text under företagsbilden i UF-gallerian.

| Beskriv företagsvideo                                         |   |       |
|---------------------------------------------------------------|---|-------|
|                                                               | * | ,<br> |
|                                                               | - |       |
| Innehåll begränsat till 500 antal tecken.<br>500 tecken kvar. |   |       |

## Kontaktinformation

\* E-postadress

Själva försäljningen sker via UFföretagets kanaler. Webbshop ger möjlighet att länka respektive produkt på UF-gallerian till respektive produkt i er webbshop. Man kan också ha länk till exv Instagram, er hemsida eller annan webbsida med information om ert UF-företag

Här skriver du kontaktuppgifter för ditt UF-företag som syns för alla på UF-gallerian. E-post och länk till webbshop eller försäljningskanal är obligatoriskt.

Telefonnummer

\* Länk till webbshop eller försäljningskanal

Har ditt UF-företag ingen webbshop? Du kan till exempel skapa en gratis hos Visma här. URL:en du skriver måste börja med "https://" Välj gärna er UFföretagsmail. Har ni ingen sådan kan ni skriva in en av företagsmedlemmarnas mail.

 Facebook

 Linkedin

 Fyll gärna i de kanaler ni använder, så att era kunder, så att era kunder kan följa er på flera plattformar

A Member of JA Wo

Instagram

Läs och acceptera villkoren

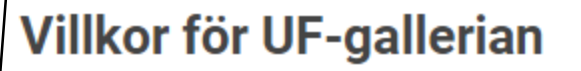

Här är villkoren för att publicera dina varor i UF-gallerian, vi förbehåller oss rätten att avpublicera olämpligt innehåll. Allmänna villkor.

Vi accepterar villkoren för UF-gallerian

### Publicera och spara ditt UF-galleri

Klicka på "Spara" för att spara all information du fyllt i ovan. Känner du dig redo att publicera ditt UF-galleri? Klicka i rutan nedan innan du klickar på "Spara"

/ Jag vill publicera mitt UF-Företag hos UF-gallerian

Spara och lägg till produkter

Spara och gå tillbaka

Här kan ni välja om ni vill publicera direkt, eller om ni vill avvakta med publiceringen tills ni är klara med att lägga till era produkter.

Om ni väljer att publicera direkt kommer de produkter ni lägger till att synas direkt i UFgallerian.

Om ni avvaktar med att publicera kan ni lägga till era produkter och publicera alla era produkter på en gång när ni är redo att börja sälja. Detta kan vara ett bra alternativ om ni inte är igång med försäljning/inte fått varor, men vill vara redo att publicera så fort ni är redo att sälja.

Ni kan här välja om ni vill lägga till produkter direkt eller om ni vill avvakta med detta.

**OBS!** Ni kommer inte synas i UF-gallerian förrän ni lagt till minst en produkt, även om ni valt att publicera ert UF-företag i UFgallerian.

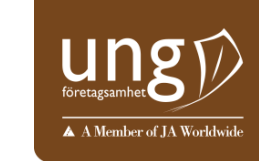

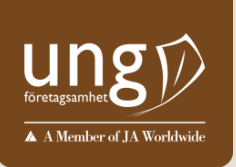

# Nu har ni skapat ert galleri!

OBS! Det är obligatoriskt att lägga upp minst en produkt i ert UF-galleri. Om ni inte har någon produkt inlagd (och publicerad) syns ni inte i UF-gallerian.

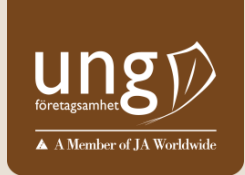

# Redigera er produktsida/lägga till produkter

Här läggs information om den specifika produkten. Ett UF-företag kan ha upp till 10 olika produkter i gallerian. OBLIGATORISKT:

- Minst en produkt inlagd
- Namn på vara/tjänst
- Beskriv vara/tjänst
  - Pris
  - Underkategori
- Bild på varan/tjänsten

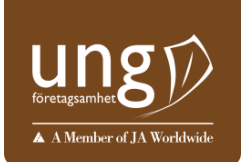

# Redigera och lägg till produkter

Du behöver lägga in minst en produkt för att kunna publicera ditt UF-företag i gallerian. Du kan lägga till upp till 10 produkter.

← Gå till mitt UF-Företag

Klicka här för att börja lägga till era produkter

## Skapa produkt

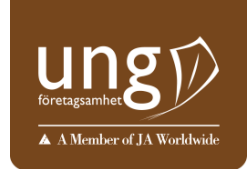

Håll detta så kort ni kan, gärna ett eller två ord. Om ni har flera varor eller kanske säljer olika paket – tänk på att ge dem tydligt olika namn.

### Varor och tjänster till UF-gallerian

Här fyller du i information om produkten ditt UF-företag säljer, du kan endast lägga till en produkt åt gången.

#### \* Namn på vara/tjänst

Fyll i varan/tjänstens namn här

Beskriv bara den produkt ni lägger till och försök särskilja beskrivningarna om ni lägger till flera produkter. Igen håll er kort.

#### \* Beskriv vara/tjänst

Här är en samlad beskrivning av de produkter ditt UFföretag säljer.

Fyll i en beskrivning av din vara eller tjänst här

Sätt pris. Om exv fraktkostnad tillkommer skriver ni in priset + frakt. Ex: 350 kr + frakt.

#### \* Pris

Ange priset för denna vara eller tjänst. Exempel på hur pris ska skrivas ut är: 350 kr (vanligt pris), 350 kr/h (om ni har ett timpris) eller enl. ök. (enligt överenskommelse).

#### Ex. 350 kr

Ditt UF-företag tillhör kategorin: Hus & hem

\* Underkategori

Välj den underkategori som passar bäst in på din produkt.

Köksartiklar

Den kategori som ni angav vid er registrering är förinlagd. Om ni vill ändra denna behöver ni gå tillbaka till Mitt UFföretag och redigera ert UFföretag.

Välj den underkategori som passar produkten.

OBS! Om ni har flera produkter och alla inte tillhör samma underkategori kan ni lägga in olika underkategorier.

Innehåll begränsat till 500 antal tecken.

Om ni har en webbshop kan ni länka direkt till produktens sida på webbshopen. Har ni inte en webbshop kan ni lägga in en länk till den försäljningskanal ni använder. Lämnas rutan tom använder systemet den länk ni la in som försäljningskanal på gallerisidan

#### Vart kan man köpa varan/tjänsten?

Klistra in en direktlänk till din produkt i din webbshop.

Om ni har en webbshop kan ni länka direkt till produktens sida på webbshopen. Har ni inte en webbshop kan ni lägga in en länk till den försäljningskanal ni använder

#### Spara produkt

Eftersom du endast har en produkt i UF-gallerian kan du inte avpublicera den. Lägg till en ny produkt för att ta bort denna produkt.

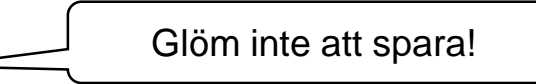

#### \* Ladda upp omslagsbild på varan/tjänsten

Bilden går att ladda upp i formaten .png och .jpeg. Tänk på att ha motivet i bilden centrerat. Bilden ska vara i liggande format. Mått som visas ut på sajten är 800 x 550.

Välj bild

### Ladda upp fler bilder på varan/tjänsten

Bilden går att ladda upp i formaten .png och .jpeg. Tänk på att ha motivet i bilden centrerat. Ladda upp max fyra stycken bilder. Bilden ska vara i liggande format. Mått som visas ut på sajten är 800 x 550.

Välj bild

Skapa och gå tillbaka

toretagsamhet A Member of JA Worldwide

Ni behöver ha minst en produktbild.

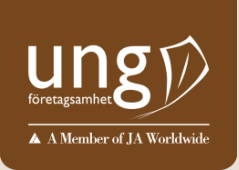

# Nu har ni skapat er första produkt Ni kan skapa max 10 produkter

Glöm inte att publicera era produkter och ert UF-galleri Ni kan stänga och öppna ert UF-galleri när ni vill genom att avpublicera och publicera Avpublicerat material finns kvar i ert redigeringsläge, men syns inte utåt

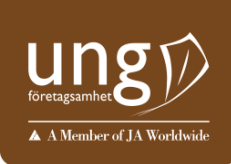

## **UF-gallerian**

Skapa ditt egna digitala skyltfönster och visa upp ditt UFföretags produkter. För att publicera ditt UF-företag i gallerian behöver du skapa ett skyltfönster och lägga till minst en produkt.

Avpublicera och publicera hela ert galleri (inklusive produkter)

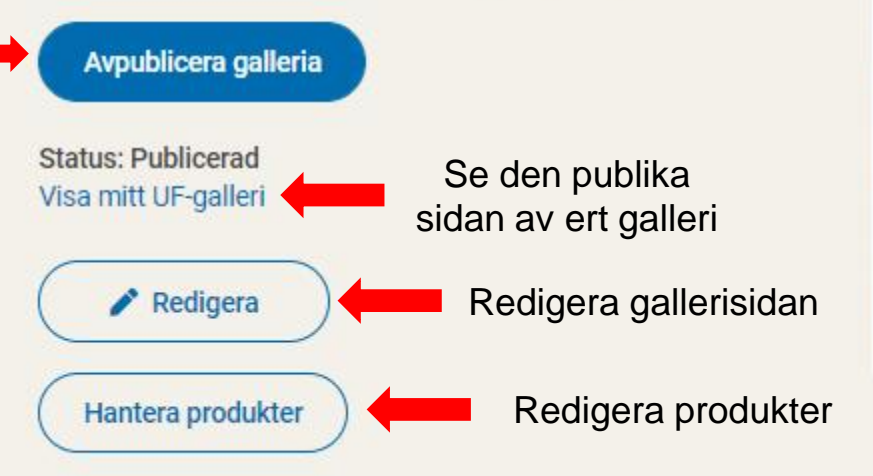

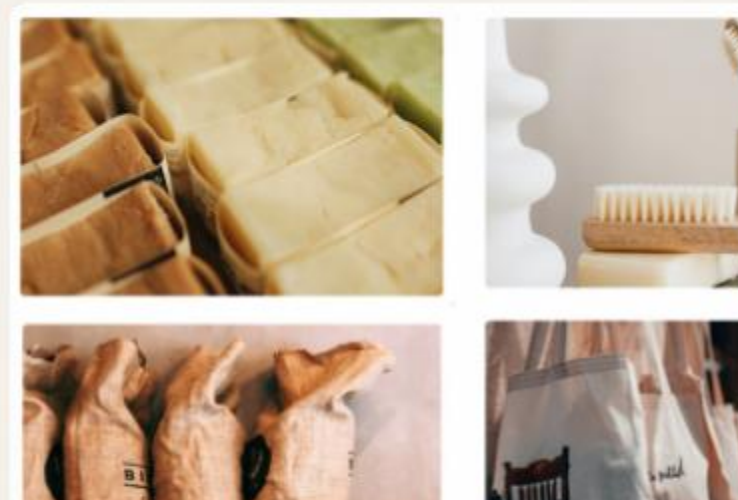

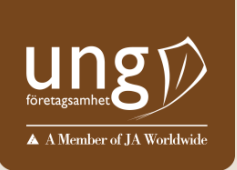

# Visa mitt UF-galleri

Visar den publika sidan som besökare ser om de klickar på ert UF-företag i UF-gallerian

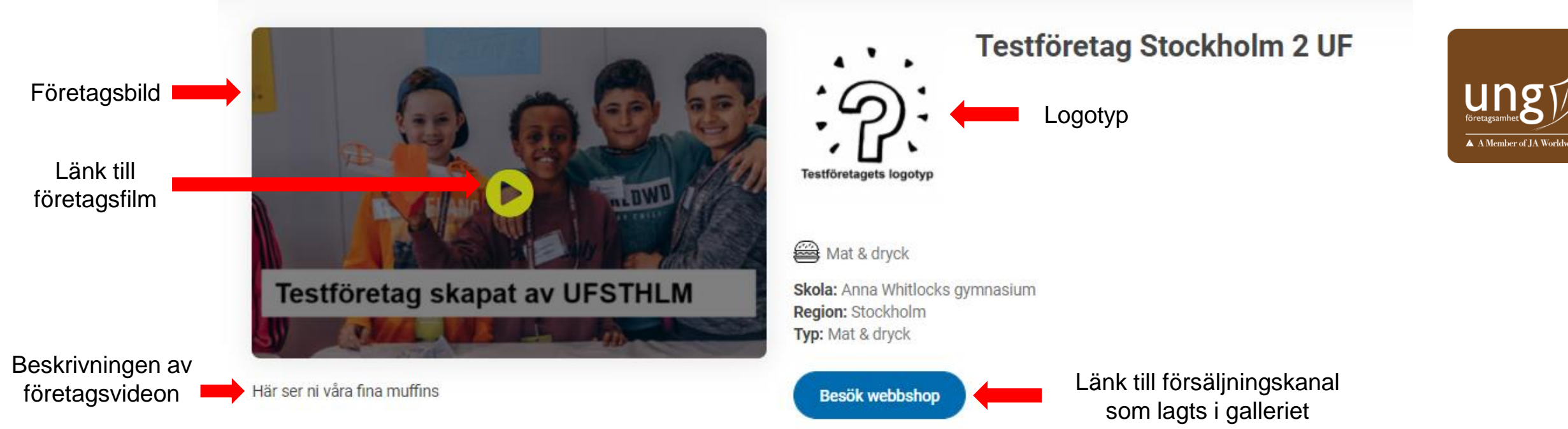

### Produkter från Testföretag Stockholm 2 UF

Omslagsbild på vara/tjänst

Namn på

vara/tjänst

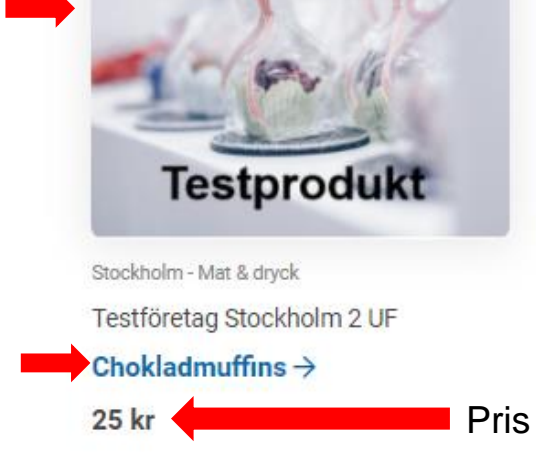

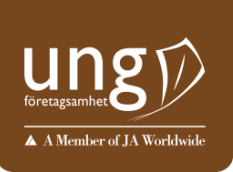

### **Om Testföretag Stockholm 2 UF**

E Affärsidé

Testföretag UFSTHLM som gör närproducerade bakverk till fikasugna.

UF-företagets affärsidé (hämtad från den info ni lagt i på ert UF-företag) Produkt
 Världens bästa muffins!
 ①

Företagets produktbeskrivning (hämtad från den info ni lagt in i ert galleri)

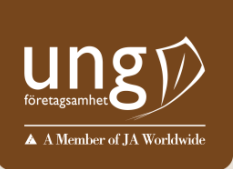

# En produktsida

Detta ser besökare som klickar på er produkt i UF-gallerian

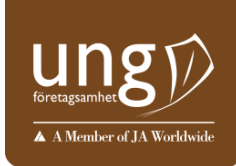

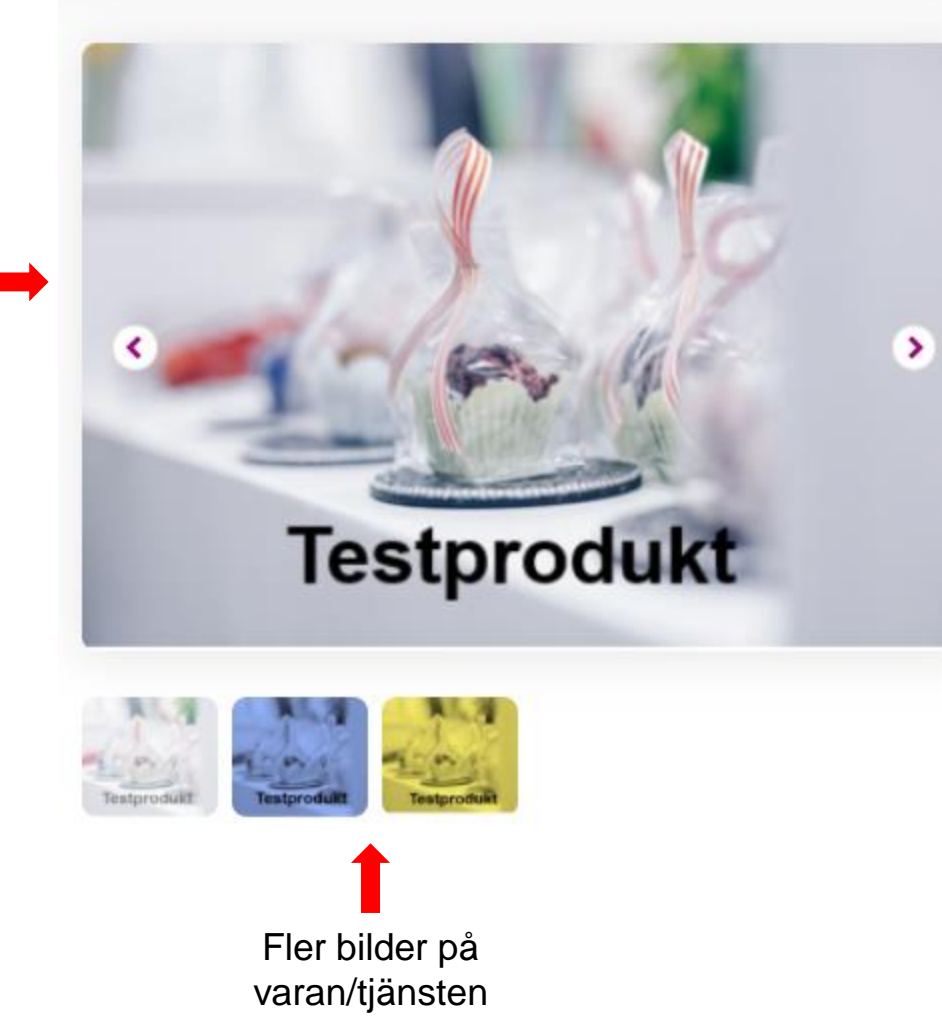

🔂 Gå till UF-företagets butikssida

# Chokladmuffins

Goda muffins med smak av choklad

25 kr Pris

```
Till webbshop
```

Länk till denna vara på er webbshop (om en sådan länk lagts in under rubriken "Var kan man köpa varan/tjänsten", annars länkar denna knapp till den försäljningskanal ni lagt in under galleri-sidan)

Omslagsbild på varan/tjänsten